## Anleitung zur Onlinewahl mit LuPO

Liebe Schülerinnen und Schüler der kommenden EF,

ihr habt alle eine Mail von uns bekommen mit eurer **perönlichen** Lupo-Datei. Die Datei hat die Bezeichnung Nachname\_Vorname\_11\_EF.1.lpo. Ihr müsst unbedingt in dieser Datei arbeiten (**nicht** mit der Beispieldatei Musterfrau\_Alex!). Beachtet bitte: Ihr könnt nur auf einer Windows-Oberfläche arbeiten, eine Wahl auf dem Smartphone ist nicht möglich! Dazu geht ihr folgendermaßen vor:

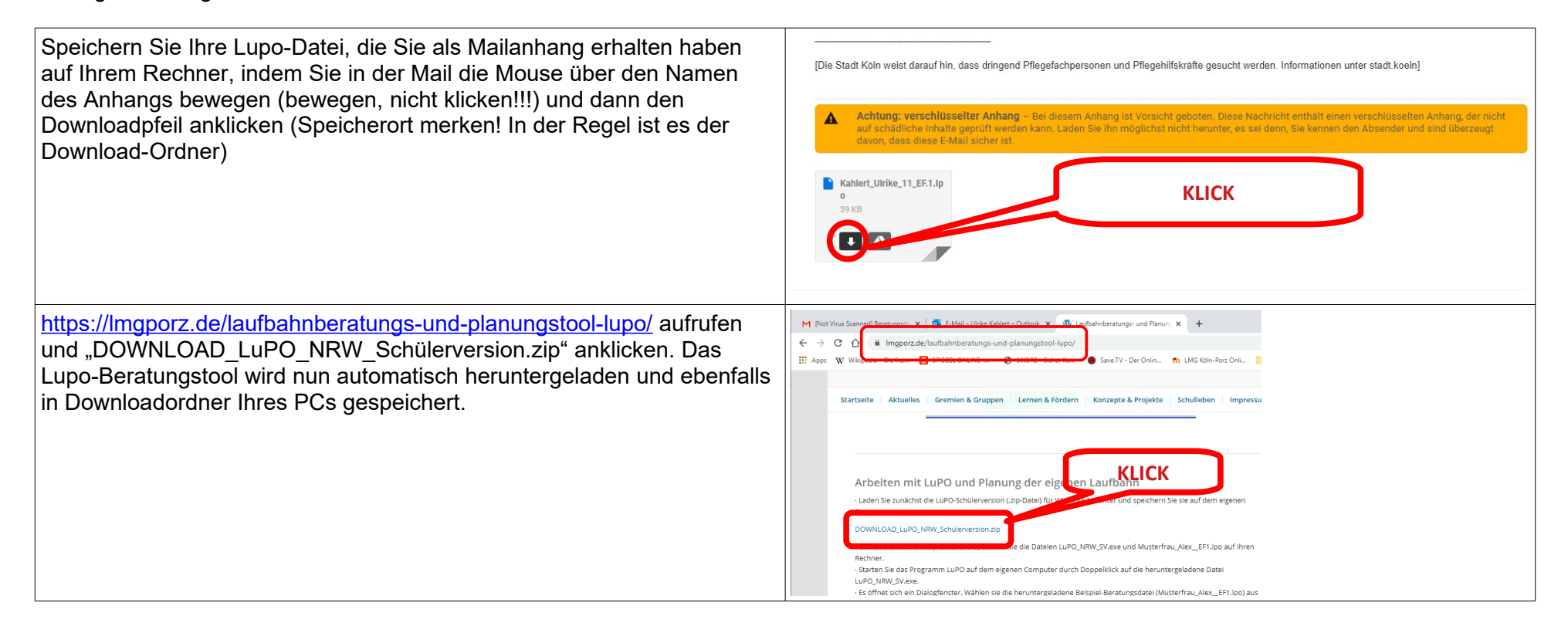

| Öffnen Sie den Downloadordner und suchen Sie nach der eben<br>heruntergeladenen Datei | <ul> <li>Dieser PC &gt; Downloads &gt;</li> <li>OneDrive</li> <li>Dieser PC</li> <li>3D-Objekte</li> <li>Bilder</li> <li>Mane</li> <li>Kahlert_Ulrike_11_EF.1.lpo</li> <li>Anleitung Onlinewahl</li> <li>M_17_t_G_HT_GG_Kommentiert</li> <li>M_17_t_G_HT_GG_Kommentiert</li> <li>WGVuQXBwNy0xNS5EZXNrdG9wlCRTOC</li> <li>WGVuQXBwNy0xNS5EZXNrdG9wlCRTOC</li> <li>M_17_tSEIemente</li> </ul> |
|---------------------------------------------------------------------------------------|----------------------------------------------------------------------------------------------------|
| Doppelklick auf die Zip-Datei öffnet ein neues Fenster:                               | <ul> <li>← → ↑ ↑ → Dieser PC → Downloads → LuPO_NRW_SV ↓ ♂</li> <li>OneDrive</li> <li>Dieser PC</li> <li>③ 3D-Objekte</li> <li>ⓐ Bilder</li> <li>ⓐ Desktop</li> <li>ⓓ Dokumente</li> <li>♦ Downloads</li> <li>↓ Downloads</li> </ul>                                                                                                    |
| Doppelklick auf LuPO_NRW_SV öffnet eine Auswahlmöglichkeit. Wählen Sie ausführen.     | ZIP-komprimierte Ordner       ×         Die Anwendung ist möglicherweise von anderen komprimierten Dateien in diesem Ordner abhängig.         Extrahieren Sie alle Dateien, bevor Sie die Anwendung ausführen.         KLICK         Alle extrahieren         Ausführen                                                                                                    |

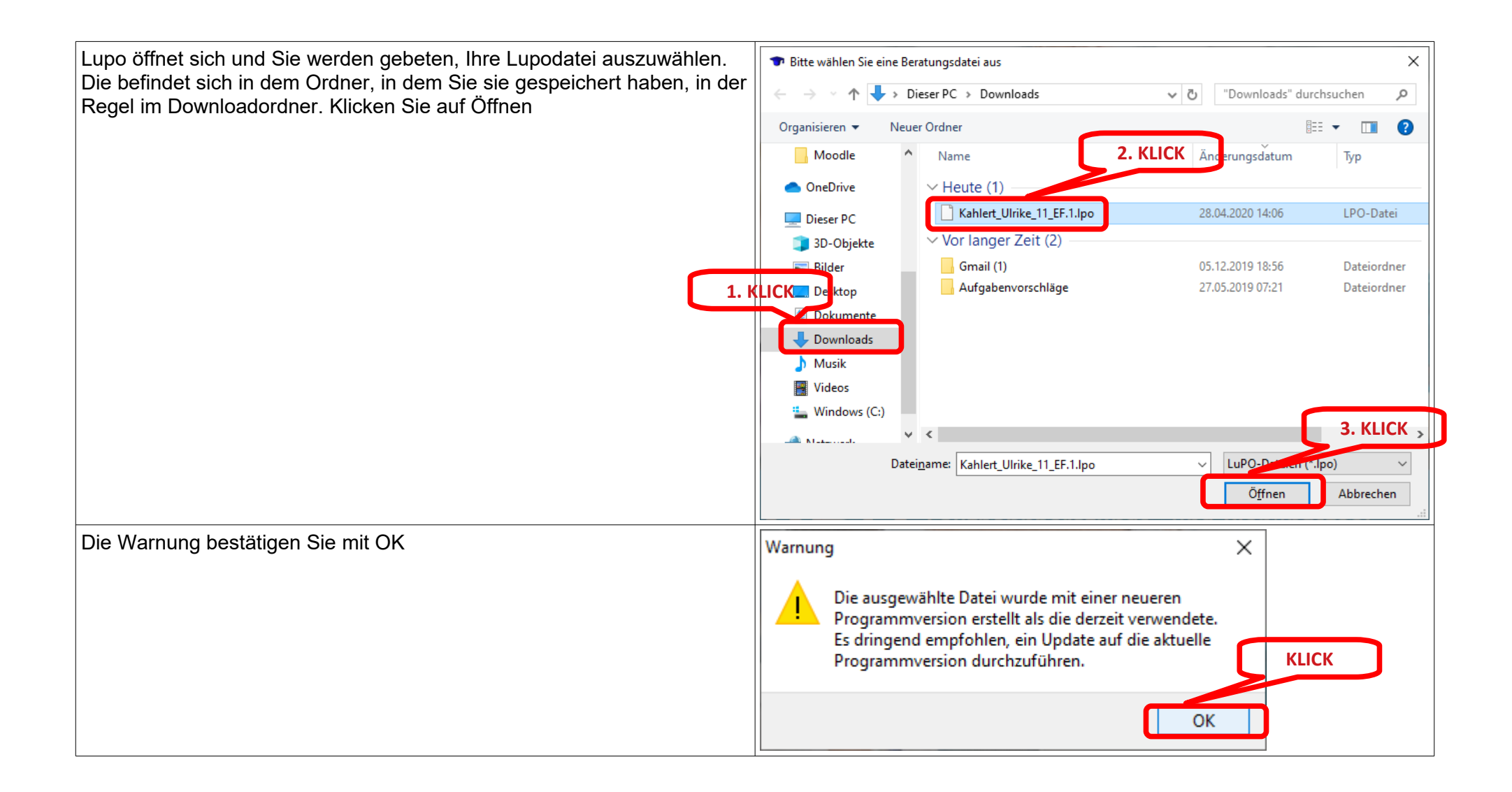

| Die Beratungsseite öffnet sich Nehmen Sie Ihre Wahlen vor:                    | Ulrike Kahlert, Klasse 11, Profungsordnung: APO-605t(8)10/68 –                                                                                                    | 0 ×            |
|-------------------------------------------------------------------------------|----------------------------------------------------------------------------------------------------|----------------|
| Die Deratungsseite onnet sich. Nehmen sie nite Wahlen vor.                    | En Fach Frendspr. Enführungsphase Qualificationsphase Abtur. ^ EF.1 _ EF.2 _ For bis _ An Berstungstehrer                                                                                                    |                |
|                                                                               | Fach         Kirzel         SPC         Model         QL1         QL2         QL2         Q                                                                                                    |                |
|                                                                               | Englisch ab KL 5 E5 Dekkgung vorse princi trangen<br>Englisch ab KL 5 E5 Dekkgung vorse princi trangen<br>Dekkgung vorse princi trangen vorse FE 1 bio 02 24 wheeken beken worken. Hendelt an oht kerkel im eine an einer bio bio 02 de wheeken beken worken. Hendelt an oht kerkel im eine an einer bio bio 02 de wheeken beken bio 02 de wheeken bio 02 de wheeken b | A Francis      |
|                                                                               | Spanisch ab Kl. 11 S1 S1 S1 Ministers eine Sdeskbuffsvissenschaft mas von D1.1 bis verägsters Q1.2 durchgehet belegt werden. In der Qualifia Ministers eine Sdeskbuffsvissenschaft mas von D1.1 bis Q2.2 durchgehet belegt werden. The der Qualifia Ministers eine Sdeskbuffsvissenschaft mas von D1.1 bis Q2.2 durchgehet belegt werden. The der Qualifia Ministers eine Sdeskbuffsvissenschaft mas von D1.1 bis Q2.2 durchgehet belegt werden. The der Qualifia Ministers eine Sdeskbuffsvissenschaft mas von D1.1 bis Q2.2 durchgehet belegt werden. The der Qualifia Ministers eine Sdeskbuffsvissenschaft mas von D1.1 bis Q2.2 durchgehet belegt werden. The der Qualifia Ministers eine Sdeskbuffsvissenschaft mas von D1.1 bis Q2.2 durchgehet belegt werden. The der Qualifia Ministers eine Sdeskbuffsvissenschaft mas von D1.1 bis Q2.2 durchgehet belegt werden. The der Qualifia Ministers eine Sdeskbuffsvissenschaft mas von D1.1 bis Q2.2 durchgehet belegt werden. The der Qualifia Ministers eine Sdeskbuffsvissenschaft mas von D1.1 bis Q2.2 durchgehet belegt werden. The der Qualifia Ministers eine Sdeskbuffsvissenschaft mas von D1.1 bis Q2.2 durchgehet belegt werden. The der Qualifia Ministers eine Sdeskbuffsvissenschaft mas von D1.1 bis Q2.2 durchgehet belegt werden. The der Qualifia Ministers eine Sdeskbuffsvissenschaft mas von D1.1 bis Q2.2 durchgehet belegt werden. The der Qualifia Ministers eine Sdeskbuffsvissenschaft mas von D1.1 bis Q2.2 durchgehet belegt werden. The der Qualifia Ministers eine Sdeskbuffsvissenschaft mas von D1.1 bis Q2.2 durchgehet belegt werden. The der Qualifia Ministers eine Sdeskbuffsvissenschaft mas von D1.1 bis Q2.2 durchgehet belegt werden. The der Qualifia Ministers eine Sdeskbuffsvissenschaft mas von D1.1 bis Q2.2 durchgehet belegt werden. The der Q2.2 durchgehet belegt werden. The der Q2.2 durchgehet belegt werden. The der Q2.2 durchgehet belegt werden. The der Q2.2 durchgehet belegt werden. The der Q2.2 durchgehet belegt werden. The der Q2.2 durchgehet belegt werden. The der Q2.2 durchgehet belegt werden. T     | tionsphase     |
|                                                                               | Spanisch ab KL 8 58 59 59 59 59 59 59 59 59 59 59 59 59 59                                                                                                    |                |
|                                                                               | Turksch 15 Bestellung von Erstellung von Bestellung von Bestellung     | ohie nicht die |
|                                                                               | Nume         Nume         Num         Num         Num         Num         Num         Num         Num         Num         Num         Num         Num         Num         Num         Num         Num         Num         Num         Num         Num                                                                                                    |                |
|                                                                               | Leftur U Erflunde EK Erflunde Erflunde      | st eine Natu   |
|                                                                               | Geschichte GE GE In der Grußflactorsphase nicht ger Höhigher michtelters 7 Fahrer in Grundbausen zu wählen.<br>Erzelhungswissenschaft, PA In Die Feldwick 2: Jahren der weitigt aus der Bertreichter 2: Schleichter Schleichter Bertreichter Schleichter Bertreichter Bertre  | ~              |
|                                                                               | Sozalwissenschaften SW Billioner SW Billioner SW BILlioner SW BILlioner SW BILlione     | ^              |
|                                                                               | Prillogotine (110 311)     PL       ex, Reigionalishire     ER       ER     E                                                                                                    |                |
|                                                                               | kath, Ralgonsiehre MR H H H H H H H H H H H H H H H H H H                                                                                                    |                |
|                                                                               | Nathematik M S D D D D D D D D D D D D D D D D D D                                                                                                    | ~              |
|                                                                               | Chemie OH Chemie Chemie Sille pro Habijahr 32 bis 36 Stunden betragen, un eine geichmäßige Stunderbelestung zu gewährleiste                                                                                                    | n ^            |
|                                                                               | Physic PH                                                                                                    |                |
|                                                                               | Sport SP Determination of the second second se                                                                                                    |                |
|                                                                               |                                                                                                    | ~              |
|                                                                               | Nur beigte Fächer zeigen Wochenstd. 6 0 0 0 0 0 0 3 7 Hornscheiden Lötznen                                                                                                    |                |
|                                                                               | Deutsch muss von EF.1 bis Q2.2 belegt werden.                                                                                                    | 0              |
|                                                                               |                                                                                                    |                |
|                                                                               | Tullrike Kablert Klasser 11 Priifunasordnung: APO-GOSH8110/G8                                                                                                    | σ×             |
| Wenn Sie fertig sind, klicken Sie auf "An Beratungslehrer senden und          | Unite Kahlert, Kasse: 11, Prüfungsordnung: APO-605t(8)10/68     -     Fach Frender: Entlänungshase Qualificationsphase to E5.1 65.2 85.1 86     An Benstungsteiner                                                                                                    | ð ×            |
| Wenn Sie fertig sind, klicken Sie auf "An Beratungslehrer senden und beenden" | Unite Kahlert, Kasse 11, Putfungsordnung AP0-603(8)10/68                                                                                                    | 0 X            |
| Wenn Sie fertig sind, klicken Sie auf "An Beratungslehrer senden und beenden" | Unite Kahlert, Klasse 11, Profungsondnung APO-603(8)10/68                                                                                                    |                |
| Wenn Sie fertig sind, klicken Sie auf "An Beratungslehrer senden und beenden" | Unite Kahlet, Klasse 11, Profungsordnung APO-6054(B)10/68          Fach                                                                                                    | ð ×            |
| Wenn Sie fertig sind, klicken Sie auf "An Beratungslehrer senden und beenden" | Vinite Kahlert, Klasse 11, Profungsordnung APO-605tB)10/d8                                                                                                    |                |
| Wenn Sie fertig sind, klicken Sie auf "An Beratungslehrer senden und beenden" |                                                                                                    |                |
| Wenn Sie fertig sind, klicken Sie auf "An Beratungslehrer senden und beenden" | Public Kablet, Kasse 11, Profungsrednung APO-655(8)1003                                                                                                    |                |
| Wenn Sie fertig sind, klicken Sie auf "An Beratungslehrer senden und beenden" | Dukka Kalver, flasser, 11, Profungsrednung: APO-655(8)1002                                                                                                    |                |
| Wenn Sie fertig sind, klicken Sie auf "An Beratungslehrer senden und beenden" | • Uklik Kalser, 11, Profungsrednung: APO-655(8)10/2           •                                                                                                    |                |
| Wenn Sie fertig sind, klicken Sie auf "An Beratungslehrer senden und beenden" | Dikke Kalker, Klasse 11, Profungerednung APO-GSR(B)1002                                                                                                    |                |
| Wenn Sie fertig sind, klicken Sie auf "An Beratungslehrer senden und beenden" | Dikke Kalker, fl. Profungerednung APO-605(B)1002                                                                                                    |                |
| Wenn Sie fertig sind, klicken Sie auf "An Beratungslehrer senden und beenden" | Dikke Kalker, Blace 11, Profungerednung APO-605(B)100                                                                                                    |                |
| Wenn Sie fertig sind, klicken Sie auf "An Beratungslehrer senden und beenden" |                                                                                                    |                |
| Wenn Sie fertig sind, klicken Sie auf "An Beratungslehrer senden und beenden" | White Kahlet, Kasse 1, Produpperdump AP-GSUBJ100                  Pach               Pach               Pach        <                                                                                                    |                |
| Wenn Sie fertig sind, klicken Sie auf "An Beratungslehrer senden und beenden" | Work Kaher, 19, Produgsterdungs APU-GOSQB)                  Pach               Pach                 Pach                                                                                                    |                |
| Wenn Sie fertig sind, klicken Sie auf "An Beratungslehrer senden und beenden" | Work Kalver, 11, Profungerednum, 4PGSUBJ100                  Index Albert, Kasce 11, Profungerednum, 4PGSUBJ100                 Pach               Pach                                                                                                    |                |
| Wenn Sie fertig sind, klicken Sie auf "An Beratungslehrer senden und beenden" | • Unite Kalter, 11, Profungeredmung APU-GSUBJ1001             • Pach           • Pach            • Pach                                                                                                    |                |
| Wenn Sie fertig sind, klicken Sie auf "An Beratungslehrer senden und beenden" | • Under Kahlert, Basce 11, Profungeredmung APU- GSUBJ1000000       • Frach       • Frach                                                                                                    |                |
| Wenn Sie fertig sind, klicken Sie auf "An Beratungslehrer senden und beenden" | Work Kaher, 19, Produgstednumg APO- 605(B)1003                Fach               Products               Products                                                                                                    |                |

Nun gibt es zwei Möglichkeiten:

## Möglichkeit A:

Es öffnet sich automatisch Ihr email-Programm mit einer von Lupo vorformulierten email an <u>ulrike.kahlert@stadt-koeln.de</u>, mit Ihnen als Absender und mit der Lupo-Datei im Anhang. Alles fix und fertig. Schicken Sie diese Mail nachdem Sie Absender, Empfänger und Anhang überprüft haben, ab.

## Möglichkeit B:

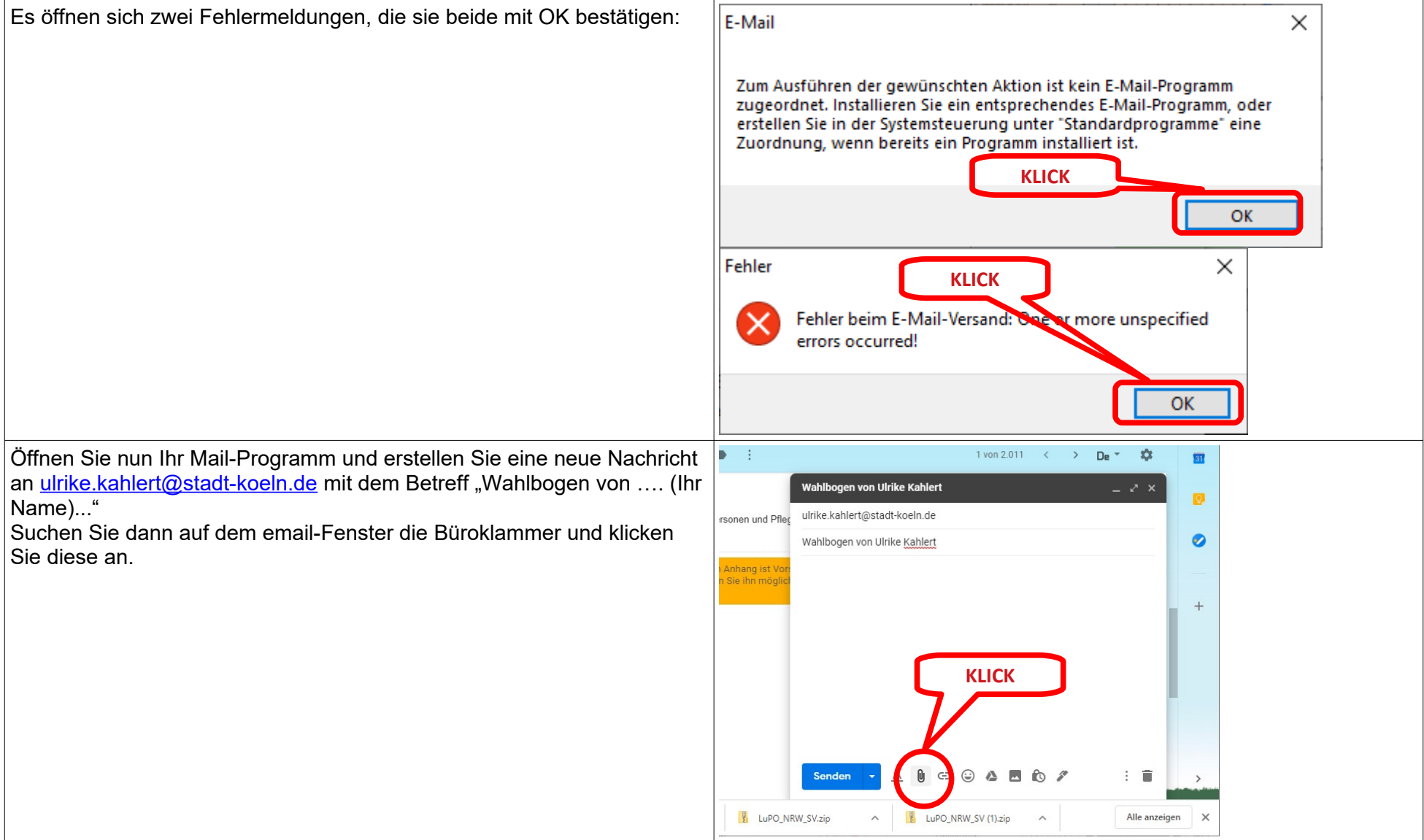

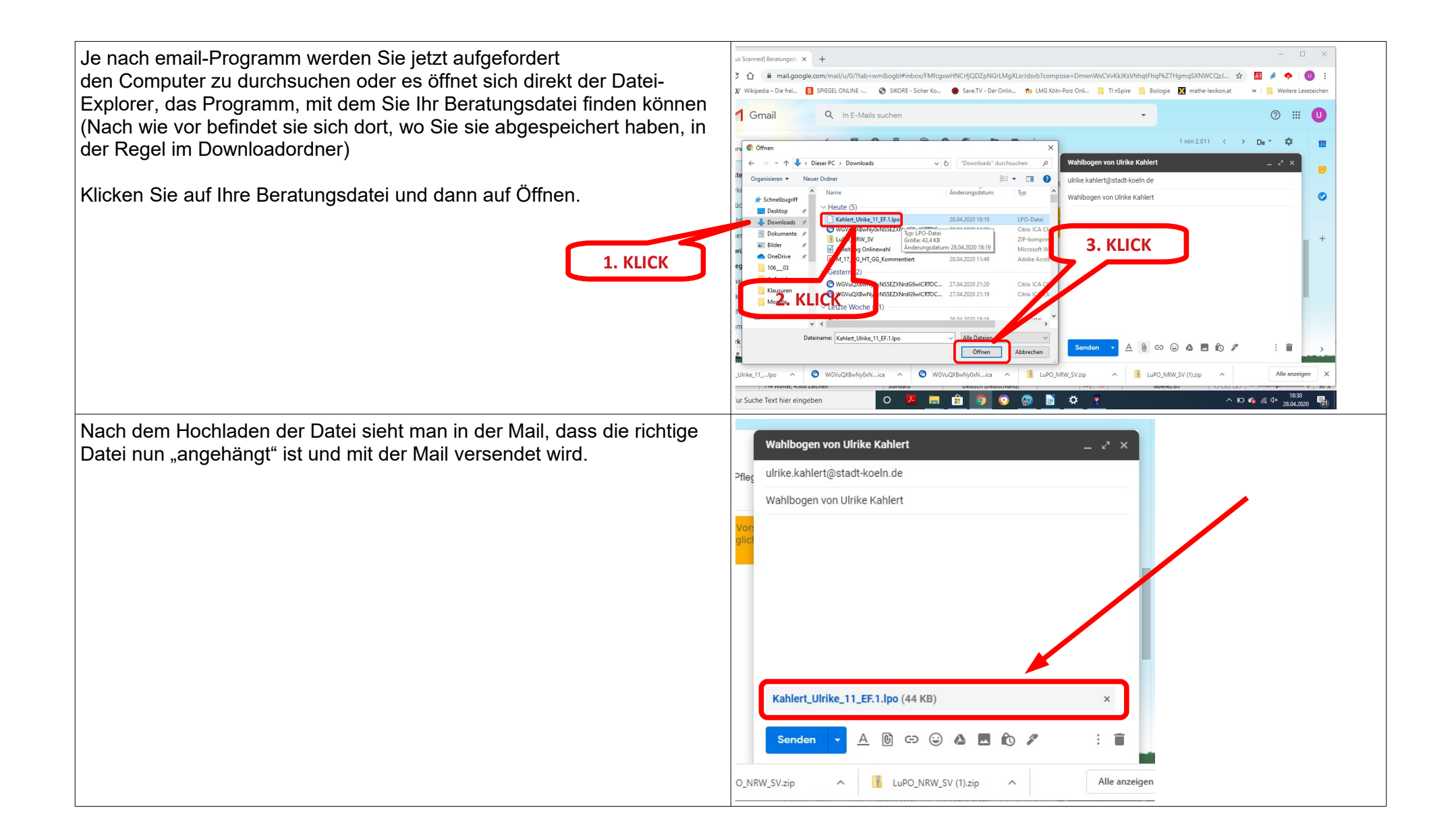

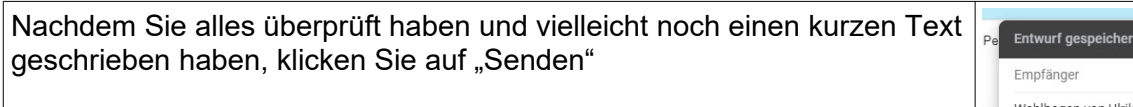

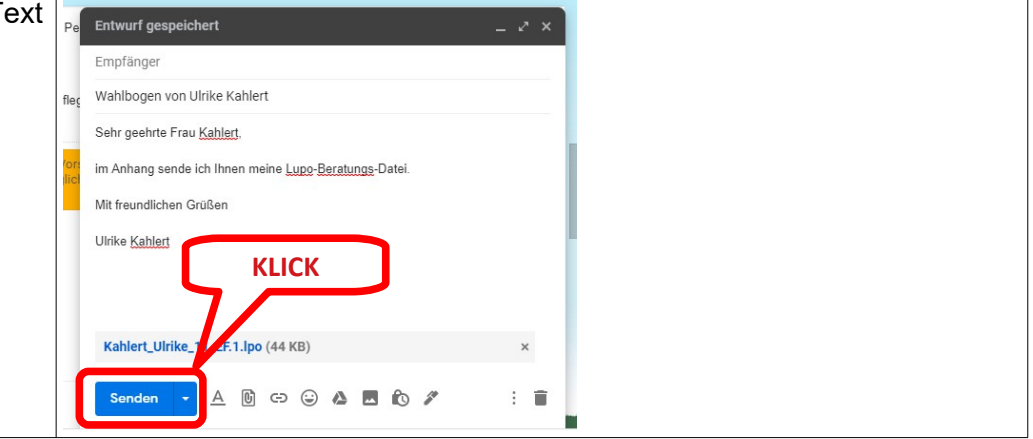